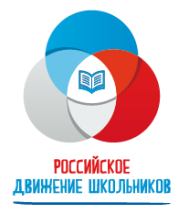

Общероссийская общественно-государственная детско-юношеская организация «Российское движение школьников»

1. Нажмите на главной странице сайта спорт.рдш.рф кнопку «+ Регистрация новой школы». Либо нажмите «Войти» справа вверху, после нажмите «Регистрация новой школы»

Вход

| 7 5 Алетопись спортивной жизни<br>Каждой школы страны         | >> Подробнее о проекте Q Поиск школы Войти            | Логин                                       |
|---------------------------------------------------------------|-------------------------------------------------------|---------------------------------------------|
| овости Спортивные достижения Профессии в спорте Виды спорта М | lетодические материалы ЗОЖ -+ Регистрация новой школы | Пароль                                      |
|                                                               |                                                       | Войти                                       |
| Сейчас на сайте<br>6355   1180<br>школ пользователей          |                                                       | Восстановить пароль Регистрация новой школн |
| КАЖДЫЙ РЕБЕНОК —<br>Исманиом                                  |                                                       | Вход иля уненика                            |
|                                                               |                                                       |                                             |

2. Откроется форма регистрации новой школы. Скачайте бланк учетной карточки школы.

| ~                                 |
|-----------------------------------|
|                                   |
| *                                 |
|                                   |
|                                   |
|                                   |
|                                   |
| ~)                                |
|                                   |
|                                   |
|                                   |
|                                   |
|                                   |
|                                   |
|                                   |
| оским(ПГТ = городская) *          |
| ~)                                |
|                                   |
| IA PLIEDON                        |
| те выоран                         |
| етной карточки школы              |
| оованный бланк с печатью и поедис |
| е выбран                          |
|                                   |
|                                   |
|                                   |

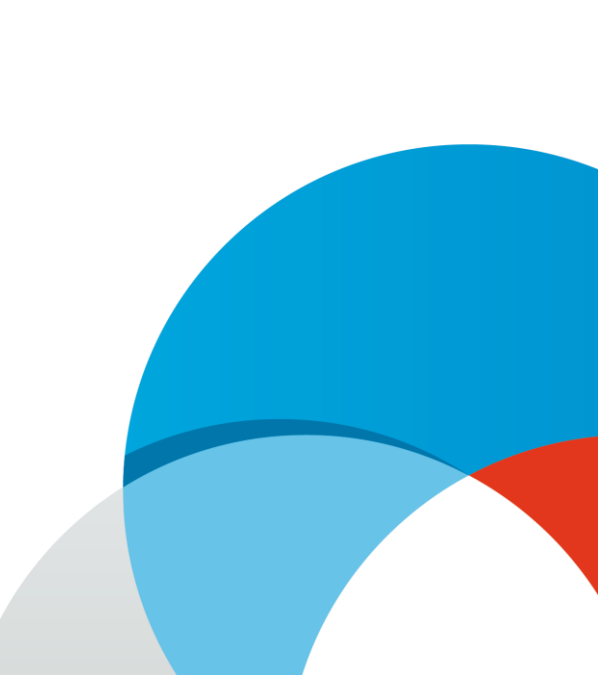

3. Заполните распечатанную карточку школы. Укажите полное наименование организации, фактический (почтовый) адрес, телефон, электронный адрес и контактное лицо и должность ответственного сотрудника школы за ведение школы на платформе. В учетной карточке организации должна стоять подпись директора школы, а также печать школы.

Отсканируйте заполненную учетную карточку.

| Учетная карточка организации |  |
|------------------------------|--|
|                              |  |
|                              |  |
|                              |  |
|                              |  |
|                              |  |
|                              |  |

Школа принимает на себя ответственность за всю информацию, размещенную на персональной странице школы на сайте <u>спорт.р.ш.рф</u>.

(ФИО директора)

М.П.

4. Заполните форму регистрации новой школы: выберите страну, укажите полное и сокращенное название школы, укажите субъект и город, ФИО ответственного лица.

Укажите e-mail. На него придет логин и пароль вашей школы после подтверждения, а также будут приходить все уведомления.

Если школа сельская, то выберите соответствующую строку в графе «Принадлежность школы к сельским\*».

Если у школы есть логотип, то загрузите его (необязательное поле).

Загрузите отсканированную учетную карточку школы.

Поставьте галочку «Принимаю условия публичной оферты».

Нажмите «Подтвердить»

| Страна *                                  |                                                                     |
|-------------------------------------------|---------------------------------------------------------------------|
| Россия                                    | )                                                                   |
| Сокращенное название ш                    | колы *                                                              |
| МБОУ СОШ №123                             |                                                                     |
| Полное название школы *                   | *                                                                   |
| (Муниципальное бю                         | джетн                                                               |
| Субьект РФ *                              |                                                                     |
| Москва                                    | ~)                                                                  |
| Город/населённый пункт                    | *                                                                   |
| Москва                                    |                                                                     |
| ФИО ответственного лица                   | 3*                                                                  |
| Петров Петр Петров                        | зич                                                                 |
| email *                                   |                                                                     |
| petrov.p.p.@mail.ru                       |                                                                     |
| Принадлежность школы к                    | к сельским(ПГТ = городская) *                                       |
| Городская                                 | ~                                                                   |
| Decerture                                 |                                                                     |
| Выберите файл 15                          | 41600057_1-1.png                                                    |
| Скачать бла<br>агрузите в форму ниже отсе | нк учетной карточки школы<br>канированный бланк с печатью и подписы |
| Выберите файл Со                          | прово19.061.jpg                                                     |
|                                           |                                                                     |
| Принимаю условия публи                    | чной оферты * 💟                                                     |

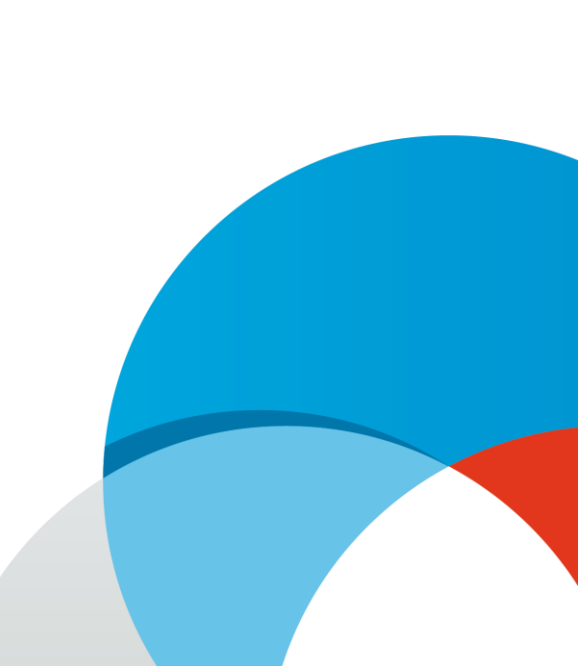

5. Если все сделано правильно, то Вы увидите данное уведомление. Теперь дождитесь проверки вашей школы ответственными сотрудниками РДШ.

Спасибо за регистрацию!

Логин и пароль будут отправлены Вам на почту после проверки заявки нашим сотрудником!

Если письмо с логином и паролем не пришло к течение одного рабочего дня, пожалуйста, проверьте папку СПАМ. Если письма нет и там - обратитесь в службу технической поддержки: Телефон: 8 (800) 500-31-96 E-mail: sport.rdsh@nagradion.ru

6. После проверки школы Вам на e-mail, указанный при регистрации школы, придет сообщение с логином и паролем школы

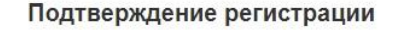

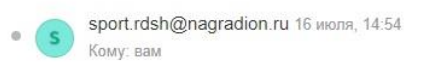

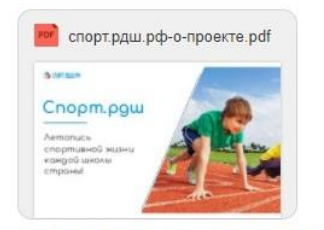

1 файл Скачать (1 МБ) Сохранить в Облако

Добро пожаловать на спорт.рдш.рф! Теперь у Вашей школы есть персональная страница на нашей платформе

Логин:

Пароль

Администратор школы сможет:

- вести ленту новостей школы
- добавлять фотографии и видеозаписи
- создавать школьные спортивные турниры и заполнять их результаты
- вносить достижения школы при участии в мероприятиях сводного календарного плана
- подавать заявку школы на участие в спортивных фестивалях и акциях

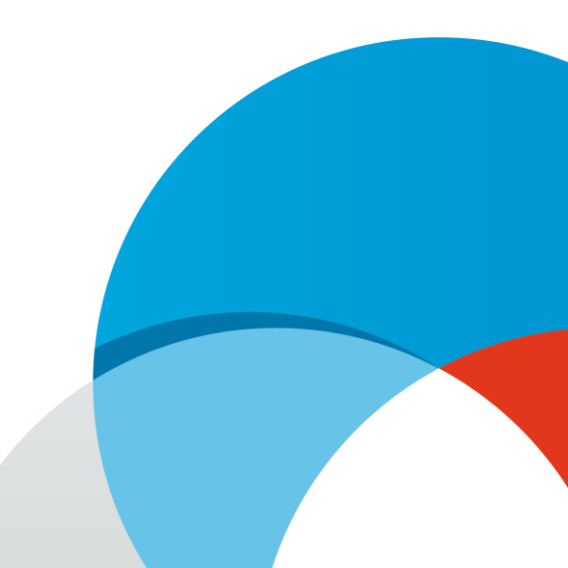

7. Авторизуйтесь под присланным логином и паролем вашей школы через кнопку «Войти» справа вверху. Введите логин и пароль и нажмите кнопку «Войти»

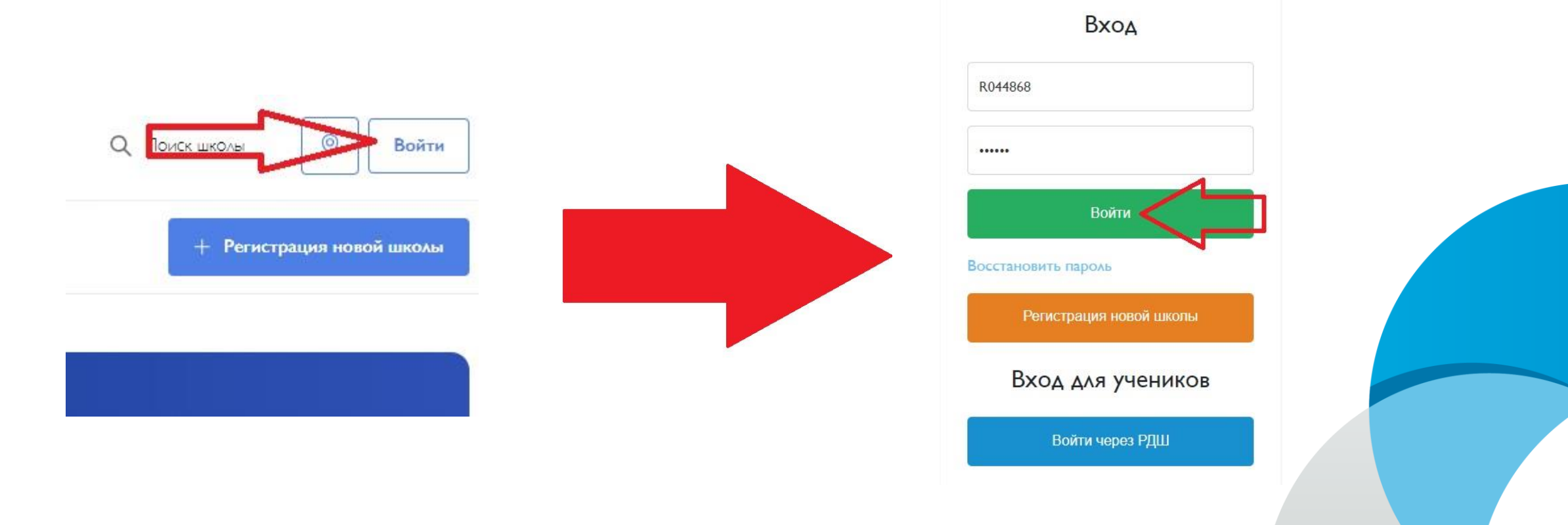

8. Поздравляем! Вы успешно авторизовались на платформе спорт.рдш.рф! Теперь вы сможете участвовать в мероприятиях РДШ, публиковать школьные новости, создавать школьные турниры и не только!

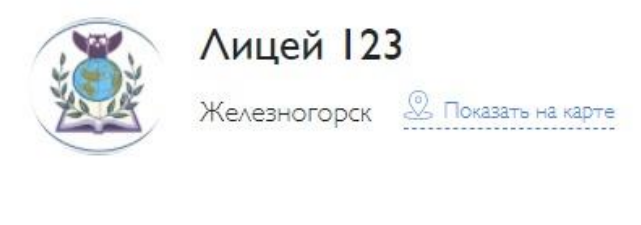

Рейтинг школ

Редактировать школу

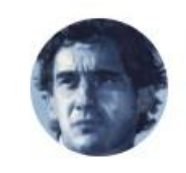

Ответственный преподаватель:

Петр Петрович Петров Телефон: 8 (888) 888-88-88 E-mail: petrovpetrovich@test.ru

Общий рейтинг

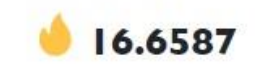